This Job Aid describes how to navigate the Pay by Phone Yodel Admin Portal which will enable credentialed Pay by Phone District Admin users to manage their pay by phone pass program locally in real-time. Below this Job Aid provides step by step instructions regarding pay by phone user access.

- 1. Add Rangers
- 2. Add District Admins

Yodel admin is a browser-based application and can be accessed here using credentials provided by DPR: <u>https://admin.yodelpass.com/</u>

The actions in this Job Aid must be performed in the Yodel Admin Portal.

## Add Rangers

DPR admins can use this functionality of Yodel admin to add new Rangers to Yodel Ranger App. Please note that the Yodel Ranger App is the staff-based application that DPR staff use to validate passes and vehicles on the ground.

To add any cell number as Ranger to the DPR portal, please ensure the user has logged in to the Yodel app using the phone number. Only existing users of the Yodel platform can only be assigned Ranger status.

Please follow the step-by-step instructions below add new Rangers:

- 1. Login to the Yodel Admin portal using your credentials and **select the roles** on the navigation bar
- 2. Click on **add ranger** as shown below:

|   | Dashboard Inventory Places   | s Reports Roles  | Settings |                                       |           | 8        |
|---|------------------------------|------------------|----------|---------------------------------------|-----------|----------|
| A | dmins (19)                   | 1<br>Add         | d Admin  | Rangers (22)                          | Ad        | d Ranger |
|   | ADMIN USER                   | ACCESS LEVEL     |          | RANGER USER                           | ACCESS TO |          |
|   | bhisel                       | Tenant Admin     |          | 1061 (+13106991727)                   | 35 places |          |
|   | brian.hisel@parks.ca.gov     | Tenant Admin     |          | Amit Patel (+919375367736)            | 0 places  |          |
|   | caliadmin2                   | Tenant Admin     |          | Andrew Davies (+16083209679)          | 0 places  |          |
|   | caliview                     | Tenant View Only |          | Bhisel (+13105703511)                 | 35 places |          |
|   | Charles.Simmons@parks.ca.gov | Tenant Admin     |          | CA Ranger 123 (+34620488564)          | 20 places |          |
|   | Daniel.Rivera3@conduent.com  | Tenant Admin     |          | Charles Simmons 2 (+19169683599)      | 35 places |          |
|   | DPRTester                    | Tenant Admin     |          | Danny Riviera (+19166058678)          | 35 places |          |
|   | Eddie.Pena@parks.ca.gov      | Tenant Admin     |          | Dhaval (+918460210046)                | 2 places  |          |
|   | Jennifer.Green@parks.ca.gov  | Tenant Admin     |          | DPRTester (+15305186938)              | 35 places |          |
|   | jenny.gagnon@parks.ca.gov    | Tenant Admin     |          | Eddie Pena (+19168370663)             | 35 places |          |
|   | liam0131                     | Tenant Admin     |          | Eddie Pena (+9166675989)              | 1 places  |          |
|   | molly.harte@conduent.com     | Tenant Admin     |          | Erik Wetzel (+13037253801)            | 0 places  |          |
|   | Noage916@gmail.com           | Tenant View Only |          | Essential Accesibility (+12404578046) | 0 places  |          |

3. Enter the **Ranger name**, phone number and parks for which the ranger needs access, as shown below. Depending on the use case, one ranger can be assigned to single or multiple parks. *Please note to add any Ranger successfully; the user must have logged in to the Yodel app (customer facing) before using the phone number* 

|   | Dashboard Inve                               | ntory Places Reports Roles         | Settings        |                                                       |                       |            |
|---|----------------------------------------------|------------------------------------|-----------------|-------------------------------------------------------|-----------------------|------------|
| A | dmins (19)                                   | Add                                | l Admin         | Rangers (22)                                          | [                     | Add Ranger |
|   | ADMIN USER                                   | Add Ranger                         |                 | ×                                                     | ACCESS                | то         |
|   | brian.hisel@parks.ca.go                      | User name *<br>Test                |                 |                                                       | 0 places              |            |
|   | caliadmin2                                   | Phone* +1222222222                 |                 |                                                       | 0 places<br>35 places |            |
|   | Charles.Simmons@par<br>Daniel.Rivera3@conduc | This ranger can manage all places  | (add specific p | places from the list to limit their access)           | 35                    | 3          |
|   | DPRTester<br>Eddie.Pena@parks.ca.ç           | Baldwin Hills Scenic Overlool      | k               |                                                       | 35 places<br>2 places |            |
|   | Jennifer.Green@parks.e                       |                                    |                 | Create ranger user                                    | 35 places             |            |
|   | jenny.gagnon@parks.ca                        | a.gov Tenant Admin<br>Tenant Admin |                 | Eddie Pena (+19168370663)<br>Eddie Pena (+9166675989) | 35 places             |            |
|   | molly.harte@conduent.                        | com Tenant Admin                   |                 | Erik Wetzel (+13037253801)                            | 0 places              |            |
|   | Noage916@gmail.com                           | Tenant View Only                   |                 | Essential Accesibility (+12404578046)                 | 0 places              |            |

### Add Admin users

DPR District Admins may use the Yodel Admin Portal to add new admins who will have access to the Yodel admin portal. The new admins can perform all the tasks mentioned in this document and Job Aid 15.1 Pay by Phone Passes.

Please follow the step-by-step instructions below to add new admin users to Yodel admin portal:

- 1. Login to the portal using your credentials and select the **roles** button on the navigation bar.
- 2. Click on add admin to add a new admin user to the portal as shown below:

| Contraction Deshboard Inventory Places | Reports Roles    | 1     | ys |                                       |           |            |
|----------------------------------------|------------------|-------|----|---------------------------------------|-----------|------------|
| Admins (19)                            | Add              | Admin |    | angers (22)                           |           | Add Ranger |
| ADMIN USER                             | ACCESS LEVEL     |       | 2  | RANGER USER                           | ACCESS    | то         |
| bhisel                                 | Tenant Admin     |       |    | 1061 (+13106991727)                   | 35 places | Ō          |
| brian.hisel@parks.ca.gov               | Tenant Admin     |       |    | Amit Patel (+919375367736)            | 0 places  |            |
| caliadmin2                             | Tenant Admin     |       |    | Andrew Davies (+16083209679)          | 0 places  |            |
| caliview                               | Tenant View Only |       |    | Bhisel (+13105703511)                 | 35 places |            |
| Charles.Simmons@parks.ca.gov           | Tenant Admin     |       |    | CA Ranger 123 (+34620488564)          | 20 places | i i        |
| Daniel.Rivera3@conduent.com            | Tenant Admin     |       |    | Charles Simmons 2 (+19169683599)      | 35 places |            |
| DPRTester                              | Tenant Admin     |       |    | Danny Riviera (+19166058678)          | 35 places | i î        |
| Eddie.Pena@parks.ca.gov                | Tenant Admin     |       |    | Dhaval (+918460210046)                | 2 places  |            |
| Jennifer.Green@parks.ca.gov            | Tenant Admin     |       |    | DPRTester (+15305186938)              | 35 places | ī          |
| jenny.gagnon@parks.ca.gov              | Tenant Admin     |       |    | Eddie Pena (+19168370663)             | 35 places | Î          |
| liam0131                               | Tenant Admin     |       |    | Eddie Pena (+9166675989)              | 1 places  |            |
| molly.harte@conduent.com               | Tenant Admin     |       |    | Erik Wetzel (+13037253801)            | 0 places  |            |
| Noage916@gmail.com                     | Tenant View Only |       |    | Essential Accesibility (+12404578046) | 0 places  |            |

3. Enter the DPR email id as the username for the new admin and assign a default password that the user can change after logging in. There are two levels of access, view only and edit access, that can be provided to new admin users by selecting tenant view only or tenant admin option as shown below:

|       |             | ACCESS LEVEL |   | RANGER USER          |             | ACCESS   |
|-------|-------------|--------------|---|----------------------|-------------|----------|
|       | Add user    |              |   |                      | ×           | 35 place |
| .ge   |             |              |   |                      |             | 0 places |
|       | User name * |              |   | Tenant View Only     | 3           | 0 places |
|       |             |              |   | Tenant Admin         |             | 35 place |
| ar    | Password    |              | Ø | 2-CA - (California)  | -           | 20 place |
| Jue   |             |              |   |                      |             | 35 place |
|       |             |              |   |                      |             | 35 place |
| a.ç   |             |              |   | <br>                 | Create user | 2 places |
| is.ca | .gov        | Tenant Admin |   | DPRTester (+15305186 | 5938)       | 35 place |
| .ca.ę | Jov         | Tenant Admin | Ō | Eddie Pena (+1916837 | 0663)       | 35 place |

#### Default password see 3a. below

| Admins (35)             | Add user                                  |                                    | X Add Ranger |
|-------------------------|-------------------------------------------|------------------------------------|--------------|
| ADMIN USER              | User name * samantha.overton@conduent.com | Access level *<br>Tenant View Only | ▼ ACCESS TO  |
| Andy.Vasquez@parks.ca   | 2                                         |                                    | 0 places     |
| brian.hisel@parks.ca.go | Dpradmin@123                              | 2-CA - (California)                | ✓ 0 places   |
| Brian.Ketterer@parks.ca |                                           |                                    | 0 places     |
| Brian.Staudenbaur@par   | 3a                                        | _                                  | 7 places     |
| Bryan.Etnyre@parks.ca.  |                                           | Create us                          | 7 places     |